# ナビゲーション の操作

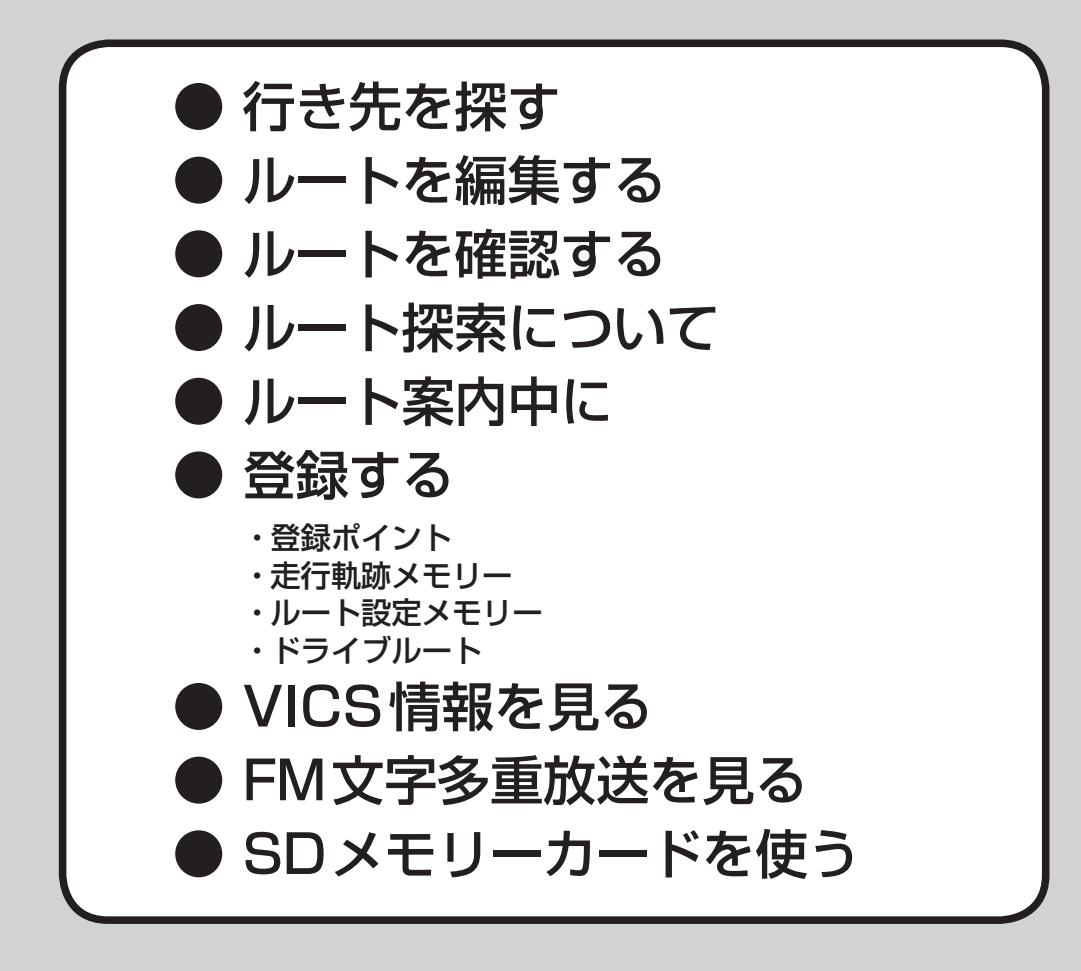

# 行き先までのルートを作るには

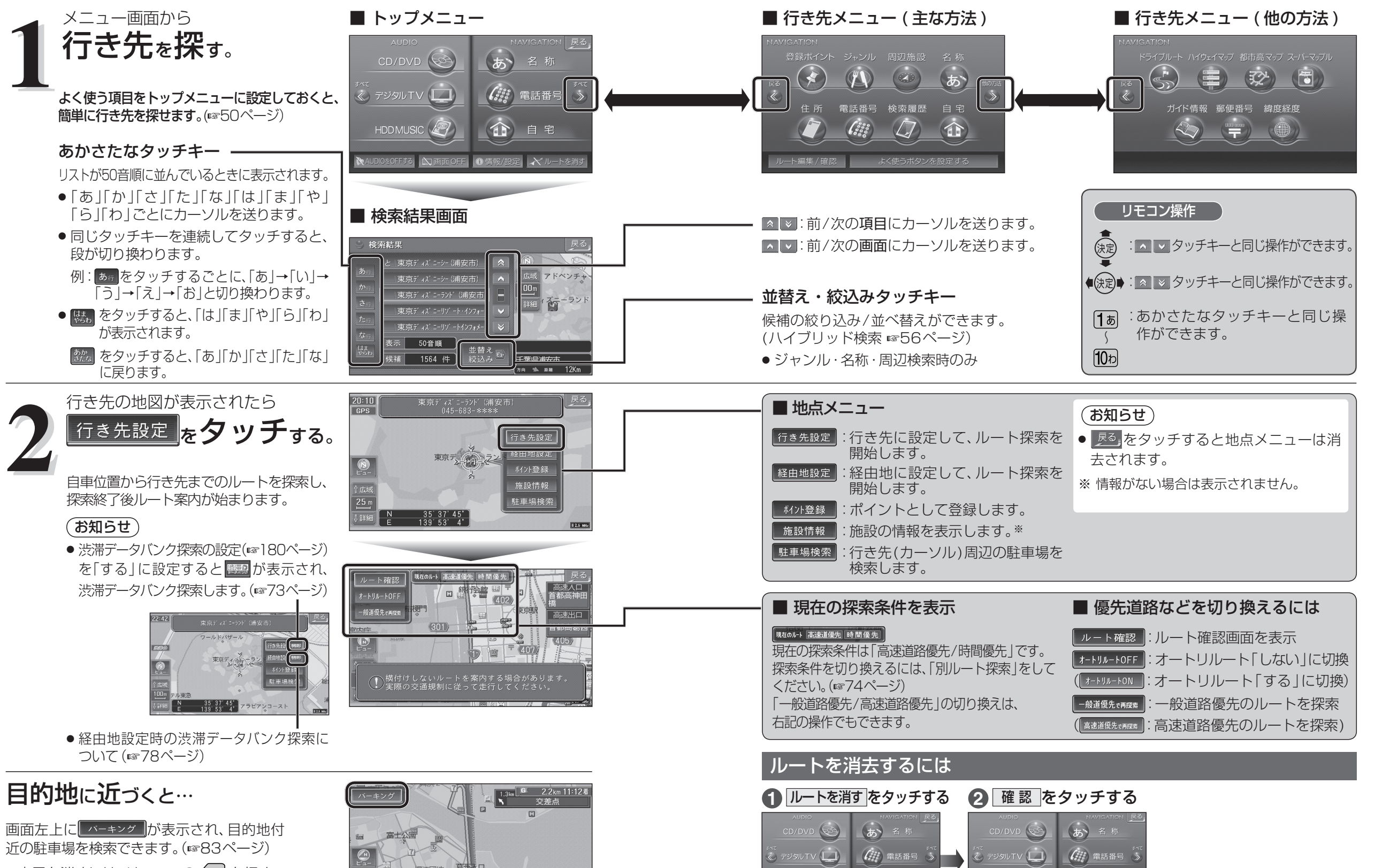

確認

ルートが消去されます。

- 表示を消すには、リモコンの 戻る を押す。 ●目的地に到着すると、ルート案内を終了
- し、ルートは消去されます。

ナビゲーション

行き先までのル

トを作るには

# 行き先を探す

## 登録ポイントから探す

登録ポイントのリストから行き先を選べます。 ● 地点を登録してください。(☞86ページ)

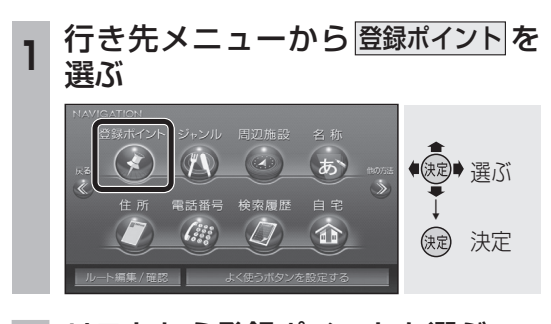

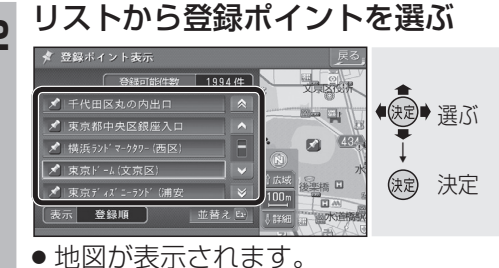

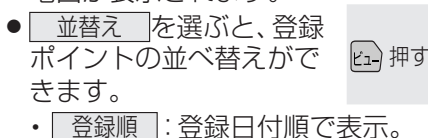

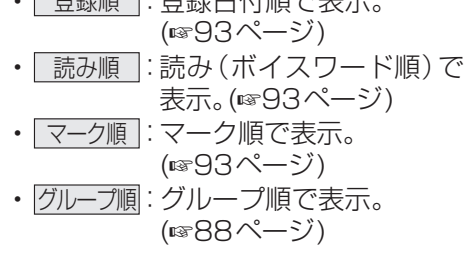

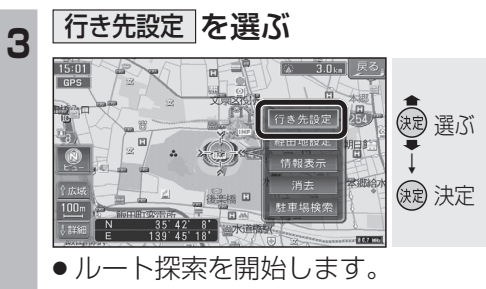

- 情報表示 を選ぶと、登録ポイントの情報が表示されます。(☞92ページ)
- <u>消去</u>を選ぶと、登録ポイントが消去 されます。

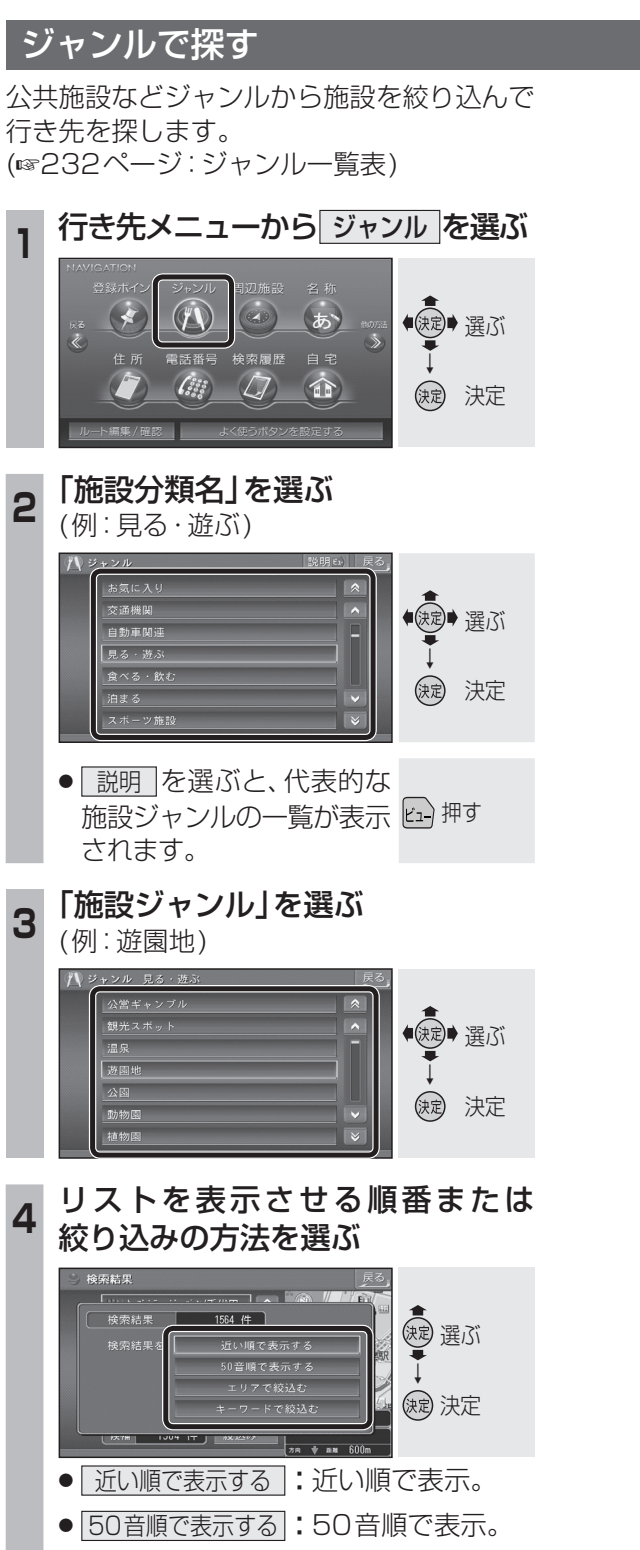

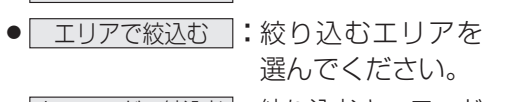

 
 キーワードで絞込む
 : 絞り込むキーワード を入力してください。

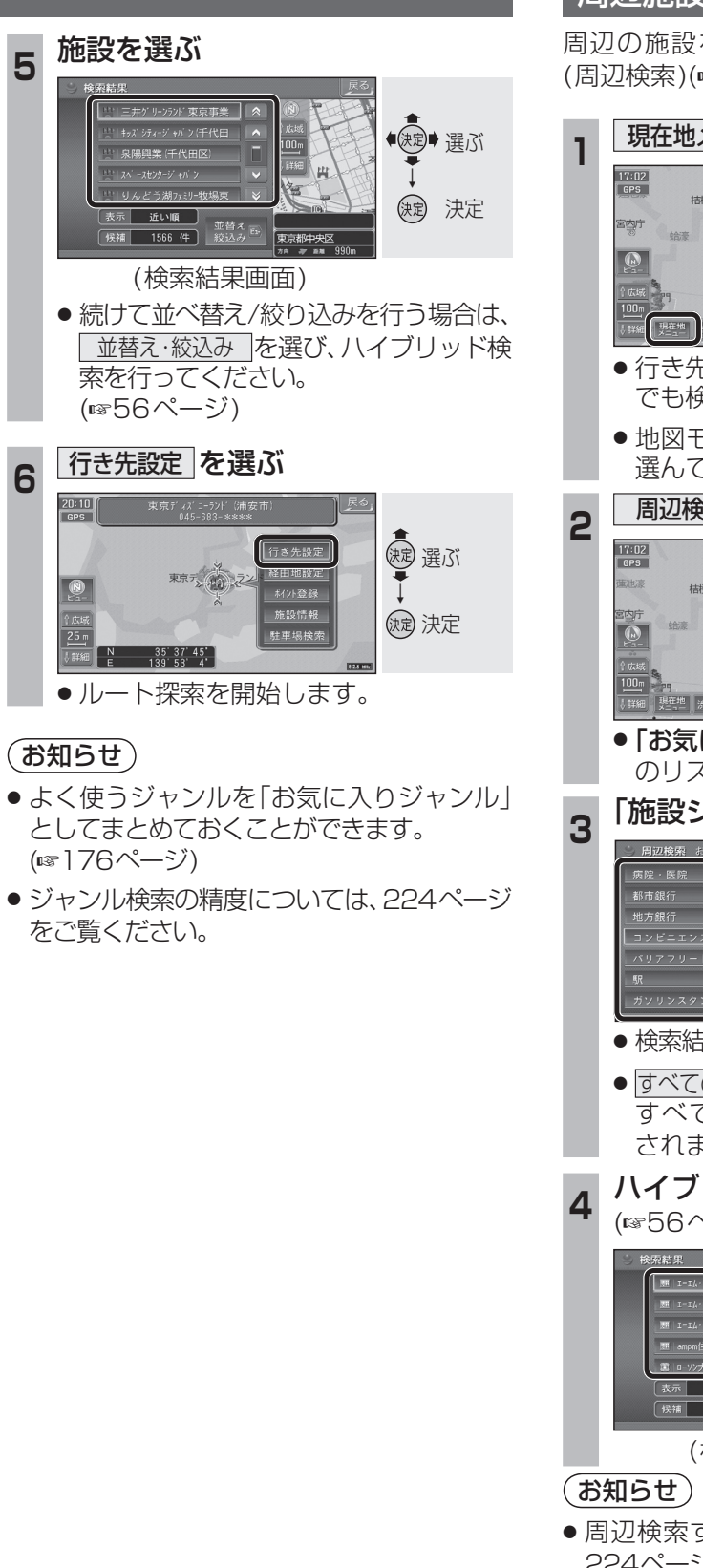

### 周辺施設から探す

周辺の施設を最大100件まで検索します。 (周辺検索)(☞232ページ:ジャンルー覧表)

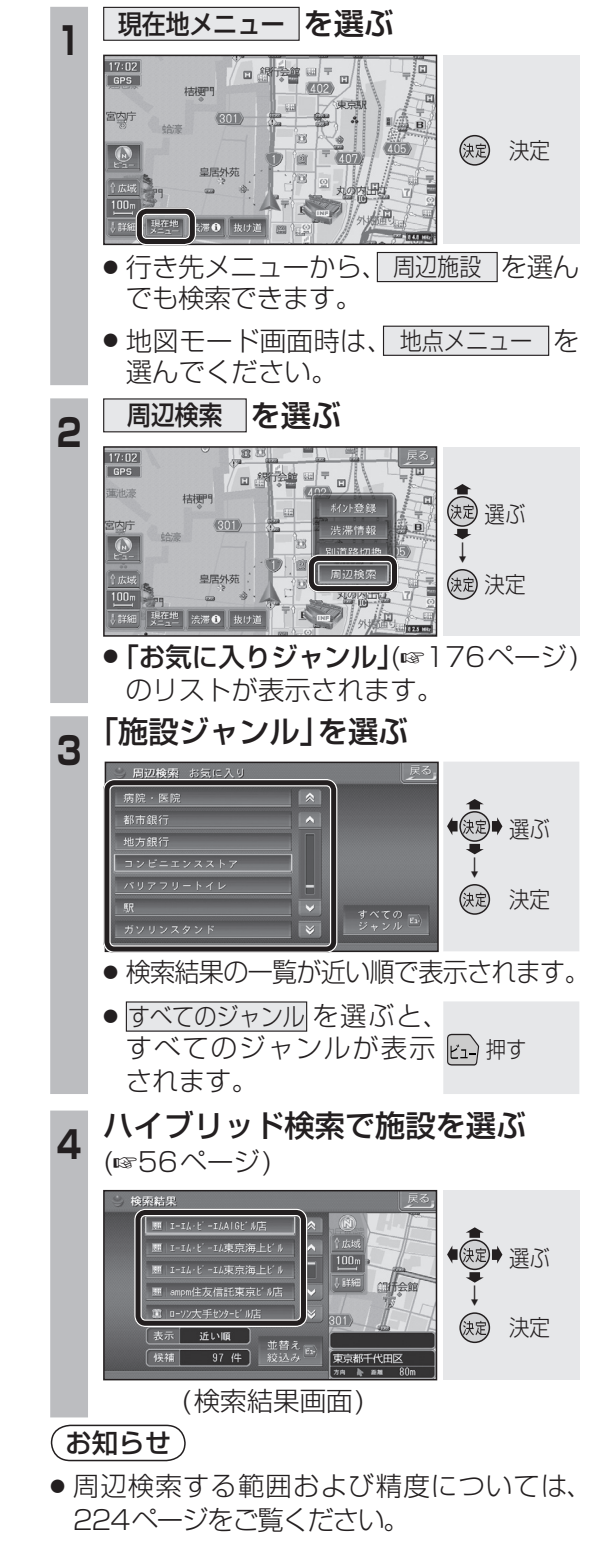

## 行き先を探す

#### ハイブリッド検索で探す 名称(施設名)で探す 施設の名称を入力して行き先を探します。 ジャンル検索・名称検索・周辺検索で施設の 候補が多いとき、「近い順|「50音順|「ジャン 行き先メニューから名称を選ぶ ● 選ぶ $\square$ (:::) 決定 決定 名称を入力して検索を選ぶ 2 でいずに ●決定● 選ぶ (決定)決定 よもほのとそこま ● 入力された名称の施設が検索されます。 リモコンの数字キーでも文字を入力 できます。(☞200ページ) ● 履歴 を選ぶと、過去に検索した名称 の一覧表が表示されます。(最大5件) ● AND を選ぶと、複数のキーワード (最大6つ)から検索できます。 (まかせてサーチ) 2 結果を表示するを選ぶ 3 お名称み でぃずにー 象解 AND ---- 履歴 一覧 値 ●決定● 選ぶ まはなたさか 缺 決定 結果を表示する入力を続ける ●検索結果の一覧が近い順で表示されます。 3 ハイブリッド検索で施設を選ぶ(☞右記) Δ ●決定●選ぶ 決定 決定 表示 近い順 90 件 (検索結果画面) (お知らせ) ●「゛」、「°」および小文字は、清音の大文字 と同じとみなされます。

例:「ぶ」「ぷ」は「ふ」、「っ」は「つ」とみなされます。

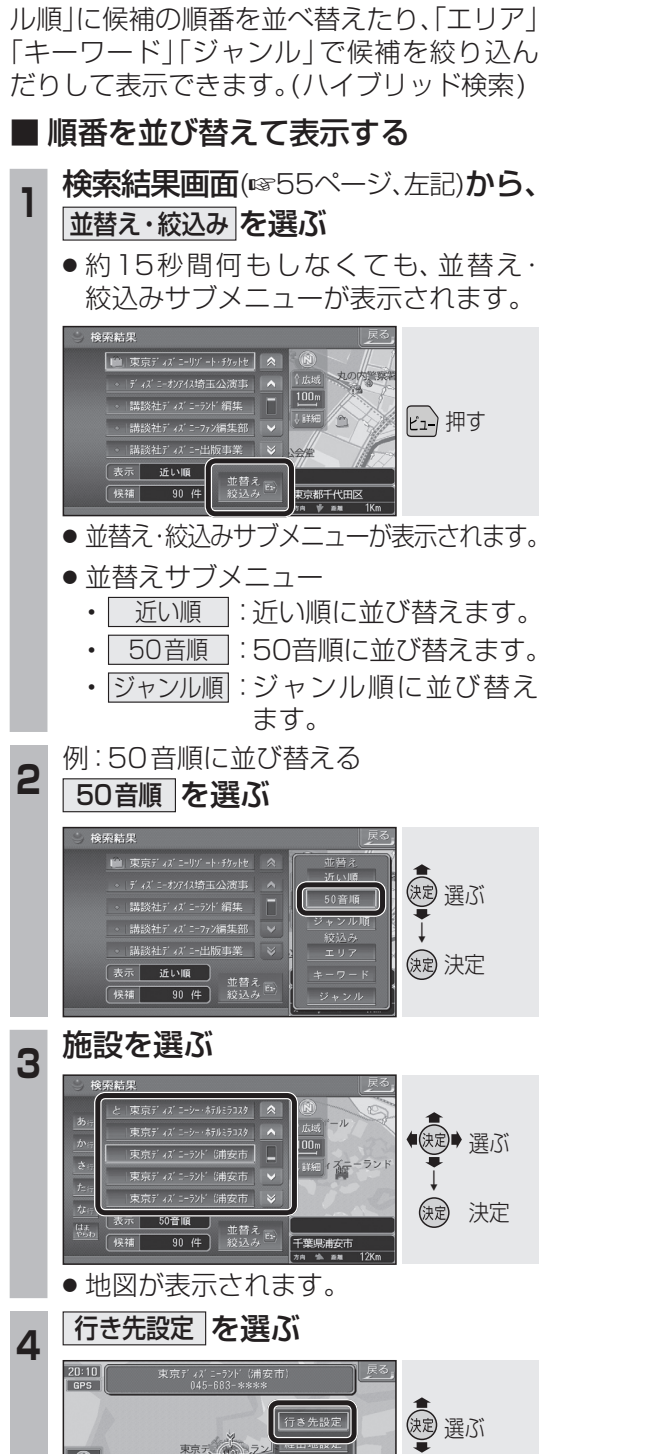

缺定 決定

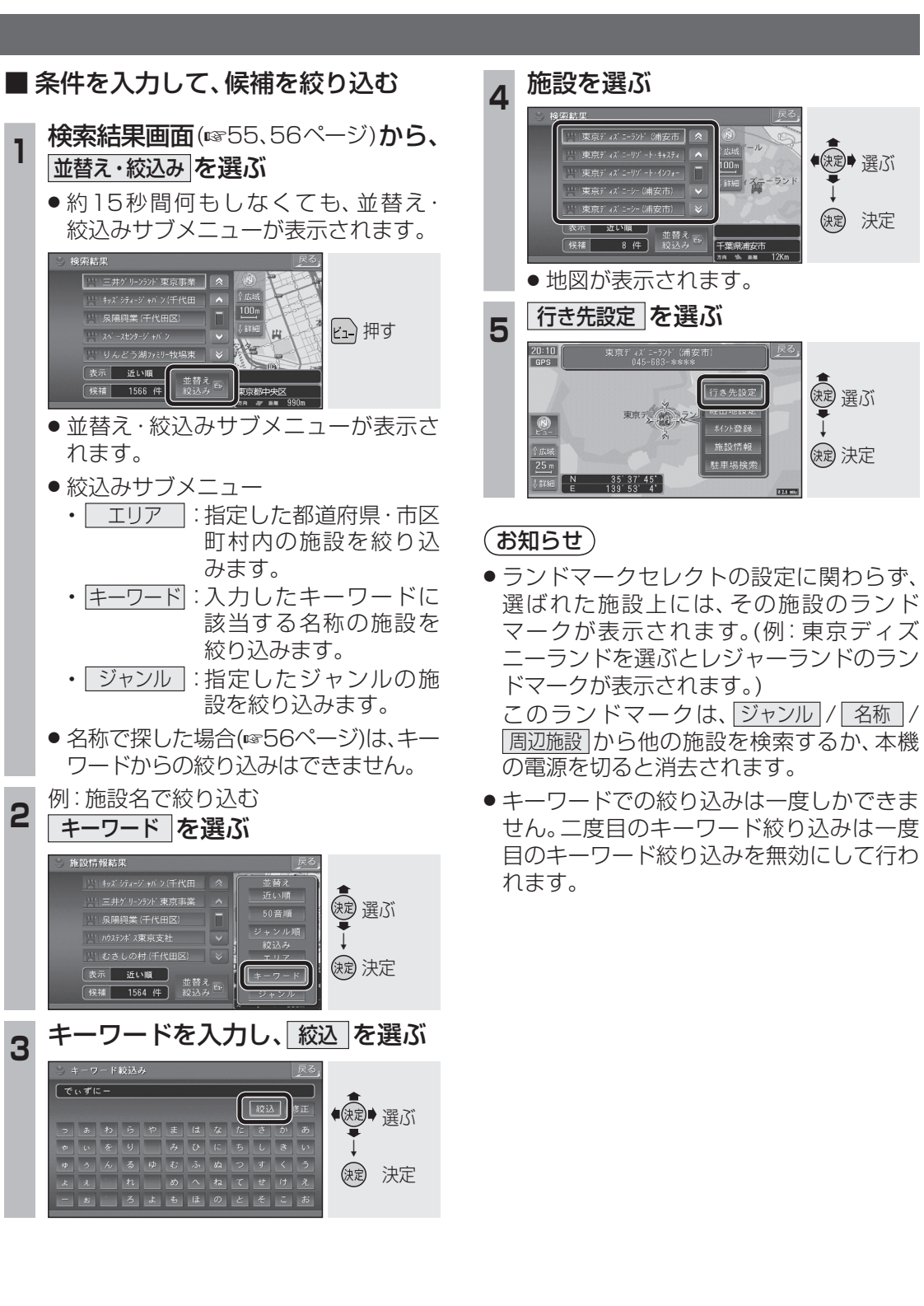

# 行き先を探す

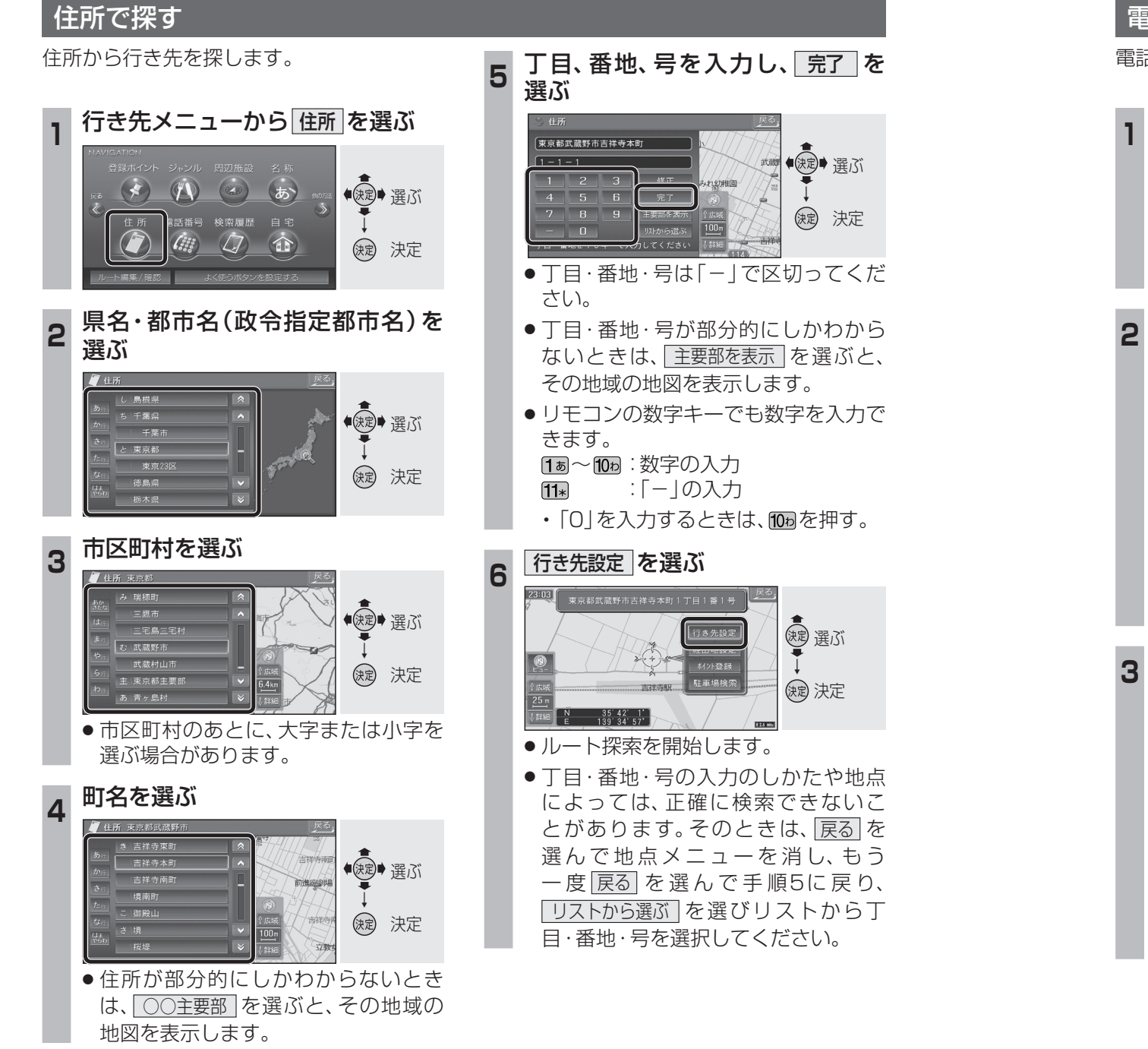

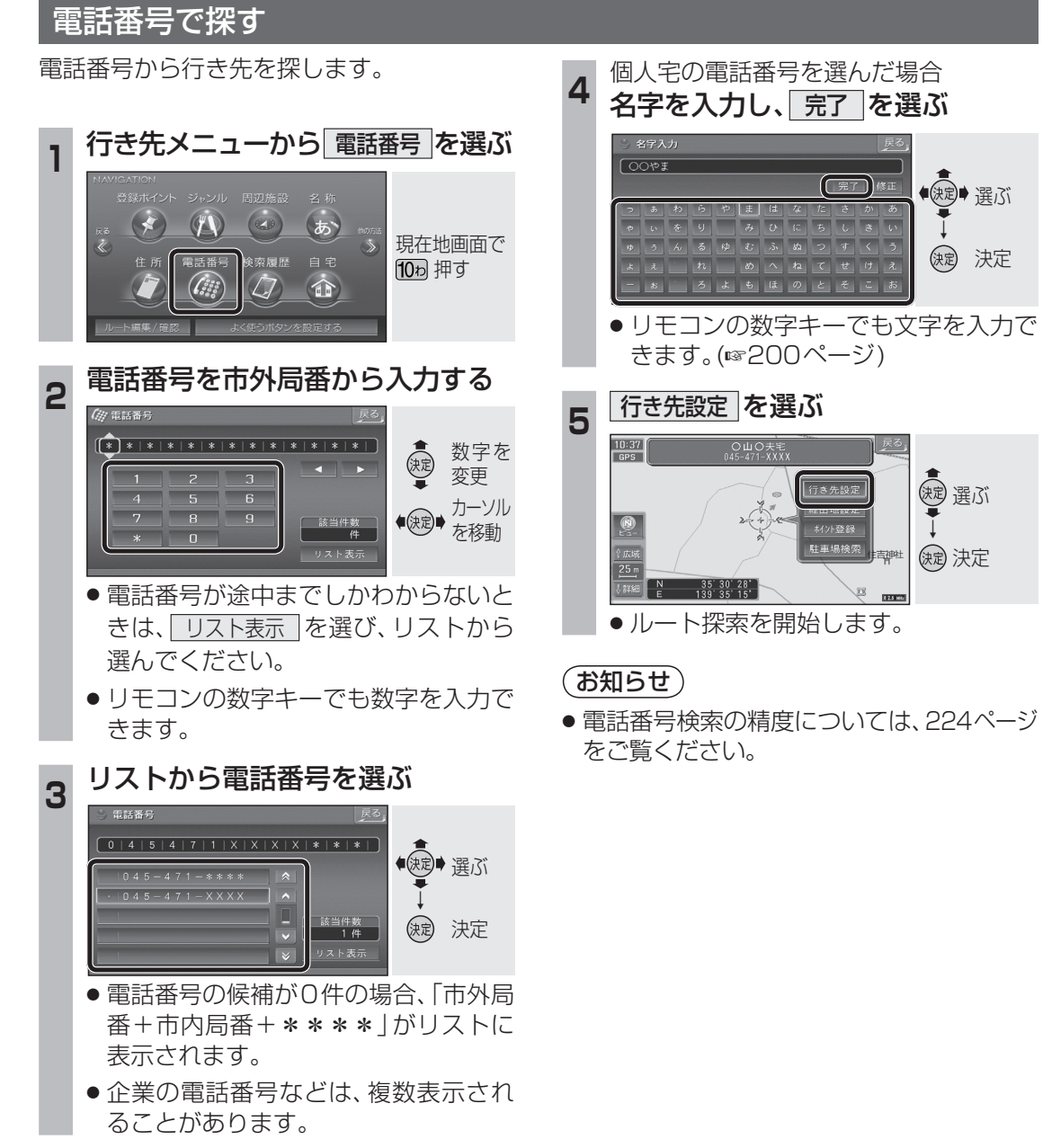

#### 以前に検索した地図から探す

以前に検索した地図(場所)を300ヵ所まで 記憶しています。(検索履歴)

#### 

# 2 リストから地図を選ぶ

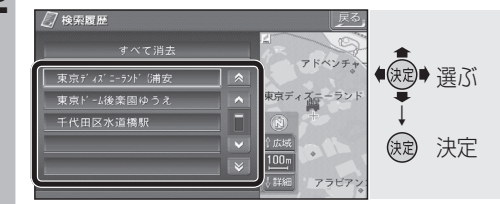

 ・地図が表示されます。
 「すべて消去」を選ぶと、検索履歴が消去 されます。

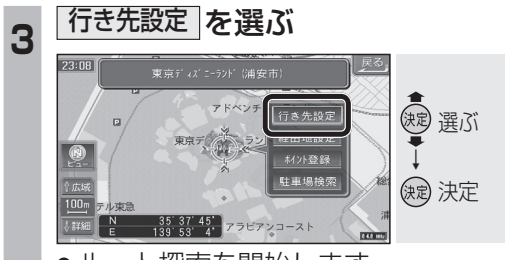

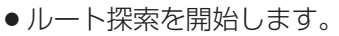

#### 自宅へ帰る

自宅の場所を登録すると、現在地から自宅ま でのルートを簡単に作れます。 ● 自宅を登録してください。(☞28ページ)

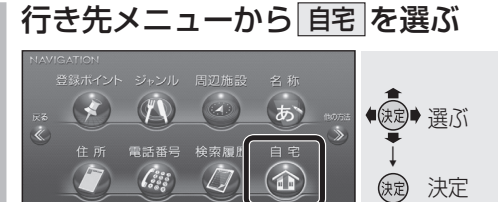

 ルート施設
 株式のかり、株式のかり、活動構造
 反応

 コートリューション
 ロー・シーン
 ロー・シーン
 ロー・シーン
 ロー・シーン
 ロー・シーン
 ロー・シーン
 ロー・シーン
 ロー・シーン
 ロー・シーン
 ロー・シーン
 ロー・シーン
 ロー・シーン
 ロー・シーン
 ロー・シーン
 ロー・シーン
 ロー・シーン
 ロー・シーン
 ロー・シーン
 ロー・シーン
 ロー・シーン
 ロー・シーン
 ロー・シーン
 ロー・シーン
 ロー・シーン
 ロー・シーン
 ロー・シーン
 ロー・シーン
 ロー・シーン
 ロー・シーン
 ロー・シーン
 ロー・シーン
 ロー・シーン
 ロー・シーン
 ロー・シーン
 ロー・シーン
 ロー・シーン
 ロー・シーン
 ロー・シーン
 ロー・シーン
 ロー・シーン
 ロー・シーン
 ロー・シーン
 ロー・シーン
 ロー・シーン
 ロー・シーン
 ロー・シーン
 ロー・シーン
 ロー・シーン
 ロー・シーン
 ロー・シーン
 ロー・シーン
 ロー・シーン
 ロー・シーン
 ロー・シーン
 ロー・シーン
 ロー・シーン
 ロー・シーン
 ロー・シーン
 ロー・シーン
 ロー・シーン
 ロー・シーン
 ロー・シーン
 ロー・シーン
 ロー・シーン
 ロー・シーン
 ロー・シーン
 ロー・シーン
 ロー・シーン
 ロー・シーン
 ロー・シーン
 ロー・シーン
 ロー・シーン
 ロー・シーン
 ロー・シーン
 ロー・シーン
 ロー・シーン
 ロー・シーン
 ロー・シーン
 ロー・シーン
 ロー

●ルート探索を開始します。

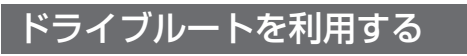

決定を選ぶ

日朝法部

301)

402

\$

<u>≺a</u> ∓ (407)/

●ドライブルートがルート(橙色)に変換

され、ルート探索を開始します。

Δ

- ・ドライブルートを登録してください。 (☞98ページ)
- ドライブルートをルートに変換した場合、 オートリルート、DRGS、曜日時間規制探 索は行いません。また、別ルート探索もで きません。

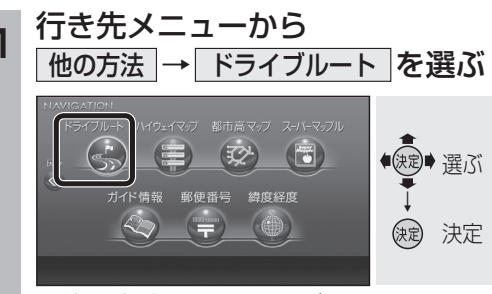

![](_page_5_Picture_19.jpeg)

2

![](_page_5_Picture_20.jpeg)

![](_page_5_Picture_21.jpeg)

![](_page_5_Picture_22.jpeg)

● 地図が表示されます。

(決定) 決定

決定

-

B

405

![](_page_6_Figure_1.jpeg)

●ルート探索を開始します。

![](_page_7_Figure_1.jpeg)

#### 広域避難場所を探す

広域避難場所とは、各自治体で定められた、 災害から一時的に避難するための場所です。

![](_page_8_Figure_3.jpeg)

- 広域避難場所のリストが近い順に表示 されます。
- <u>地図に表示する</u>を選ぶと、すべての広域 避難場所が赤の点滅で表示されます。
- 表示をやめる を選ぶと、広域避難場所 表示(赤の点滅)が消去されます。

#### 3 リストを表示させる順番または 絞り込みの方法を選ぶ

![](_page_8_Picture_8.jpeg)

![](_page_8_Picture_9.jpeg)

![](_page_8_Picture_10.jpeg)

災害時は、安全な場所に駐車し、歩い て広域避難場所に避難してください。 自動車で避難すると、事故・渋滞の原 因になるばかりでなく、緊急車両の通 行の妨げになります。

また、広域避難場所は、大地震の大 火災時に一時的に避難する場所です。 表示される場所が最適な避難場所とは 限りません。実際の状況に応じて行動 してください。